# Documentation – Newborn Screen Test

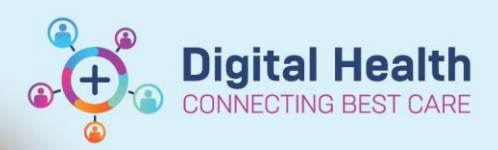

Digital Health Quick Reference Guide

#### This Quick Reference Guide will explain how to:

Document completion of NBST, document repeat sample collections and how to place an order for an NBST

#### **Definitions:**

NBST - Newborn Screen Test

#### **Documenting NBST in Interactive View (iView)**

 Within the patient chart, navigate to iView > NICU Quick View > NBST \*For babies on the postnatal ward, this section is found in the PNW Neonate Quick View band

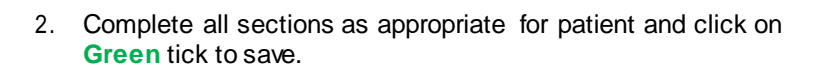

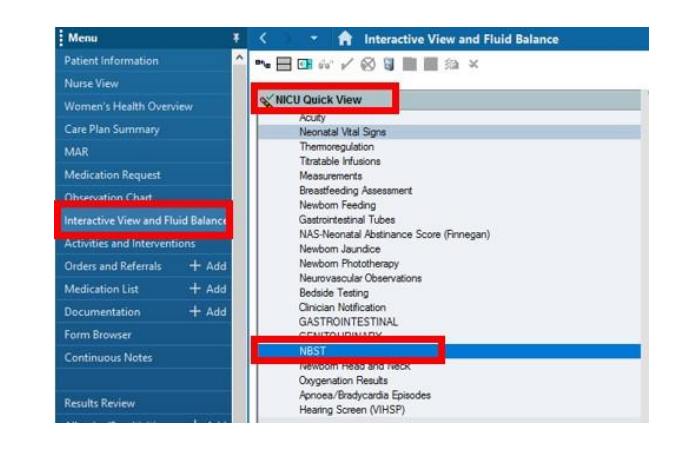

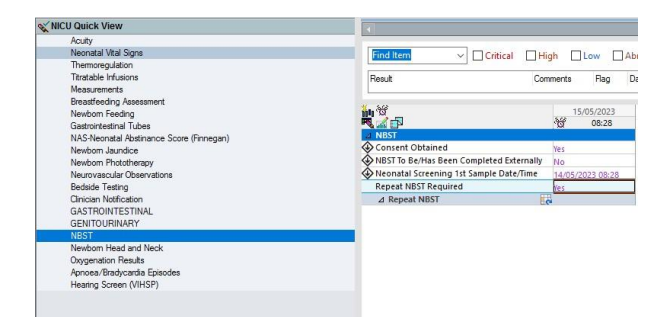

#### Placing order for repeat sample

- Navigate to Neonatal Quick Orders mPage > Patient Care Orders > General Orders > Newborn Screen Test (NBST) Click on order.

- 2. Select the cart icon
- 3. Select Modify Details
- 4. Complete Order as appropriate and Sign

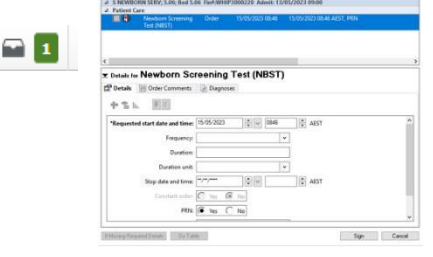

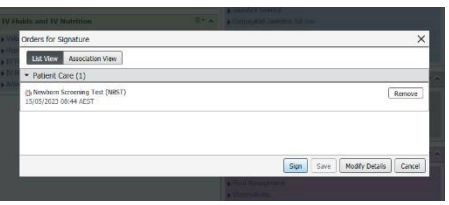

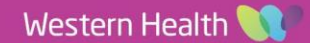

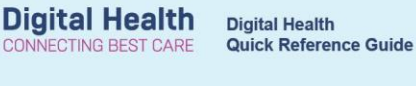

ve View and Fl

ore (Finnegan)

✓ Critical ☐ High ☐ Low ☐ Abs

Da

ft Int

onatal Vital Signs

Themoregulation Thratable Infusions Measurements Breastfeeding Assessme Newbom Feeding Gastrointestinal Tubes NAS-Neonatal Abstinan Newbom Jaundice Newbom Phototherapy

Neurovascular Obsen Bedside Testing Clinician Notification GASTROINTESTINA

> enation Results sa/Bradycardia Epi nn Screen (VIHSP)

> > Result

rosi Consent Obtained NBST To Be/Has Been Completed Extern Jeonatal Screening 1st Sample Date/Ti Repeat NBST Required

X NICU Quick View

Nurse View

NICU Quick View Acuty Neonstal Vital Signs Thermoregulation Titratable influsions Measurements

eastfeeding Assessm whom Feeding whointestinal Tubes

onatal Abs

Jaundice

Nomen's Health O

Care Plan Summar

\*• 🗄 🖬 🏘 🖌 🚫 🗑 📗 🌆 😂 🗙

### Documenting repeat NBST Collection in iView

1. Within the patient chart, navigate to iView > NICU Quick View > NBST

2. Select the Dynamic Group icon next to the repeat NBST

- 3. Select the appropriate sample number and click  ${\bf OK}$
- Chrone Metrication GASTRONITESTINAL GENTOURNARY Nexibon Need and Neck

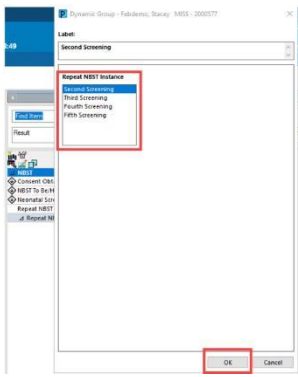

4. Complete documentation as appropriate and click on **Green** tick to save.

| WICU Quick View                          |                                                                                                    |                     |  |
|------------------------------------------|----------------------------------------------------------------------------------------------------|---------------------|--|
| Acuty                                    |                                                                                                    |                     |  |
| Neonatal Vital Signs                     | Find Item V Critical High                                                                                                    | Diew DAbne          |  |
| Themoregulation                          |                                                                                                    |                     |  |
| Titratable Infusions                     | Result Comme                                                                                                    | ents Flag Date      |  |
| Measurements                             |                                                                                                    |                     |  |
| Breastfeeding Assessment                 | 1                                                                                                    |                     |  |
| Newborn Feeding                          | min.g.                                                                                                    | 15/05/2023          |  |
| Gastrointestinal Tubes                   |                                                                                                    | 08:28               |  |
| NAS-Neonatal Abstinance Score (Finnegan) | a NBST                                                                                                    |                     |  |
| Newborn Jaundice                         | Consent Obtained                                                                                                    | Yes                 |  |
| Newborn Phototherapy                     | NBST To Be/Has Been Completed Externally                                                                                                    | No                  |  |
| Neurovascular Observations               | Neonatal Screening 1st Sample Date/Time                                                                                                    | 14/05/2023 08:28    |  |
| Bedside Testing                          | Depart NRCT Desuised                                                                                                    |                     |  |
| Clinician Notification                   | ⊿ Repeat NBST                                                                                                    | i a                 |  |
| GASTROINTESTINAL                         | ∠ «Second Screening»                                                                                                    |                     |  |
| GENITOURINARY                            | Indication for Repeat NBST                                                                                                    | Routine - prematur. |  |
| NBST                                     | Repeat NBST Date/Time                                                                                                    | 14/05/2023 09:45    |  |
| Newborn Head and Neck                    | Repeat NBST Provider                                                                                                    |                     |  |
| Oxyoenation Results                      | Research and the second second s |                     |  |

## Important

- Documentation in Green Book continues
- The NBST section is available from a Maternity view in the PNW Neonate Quick View Band
- Information for timing of repeat samples is available from the VCGS Newborn Screening website (link within the PPG).